Ikatlah limu dengan menuliskannya

# Upload Website Menggunakan Hosting Gratis

**Untung Subagyo** 

uunboy@gmail.com http://masuuns.web.id

### Lisensi Dokumen:

Copyright © 2003-2007 IlmuKomputer.Com Seluruh dokumen di IlmuKomputer.Com dapat digunakan, dimodifikasi dan disebarkan secara bebas untuk tujuan bukan komersial (nonprofit), dengan syarat tidak menghapus atau merubah atribut penulis dan pernyataan copyright yang disertakan dalam setiap dokumen. Tidak diperbolehkan melakukan penulisan ulang, kecuali mendapatkan ijin terlebih dahulu dari IlmuKomputer.Com.

Membuat website adalah suatu hal yang sudah biasa di masa sekarang ini. Setelah kita membuat website, supaya bisa diakses dari internet, maka kita harus mempublishnya/meletakkan di server Hosting. Atau istilahnya kita meminjam tempat /space pada hardisk yang berada di computer server milik penyedia layanan Web Hosting. Sudah banyak sekali tempat yang menyediakan layanan ini. Yang namanya pinjam, ya tentunya atau biasanya kita harus membayar, kecuali kalo minjem sama temen baru boleh ga bayar, itu juga ga semua temen kayaknya <sup>(i)</sup>. Apalagi di jaman seperti sekarang ini yang segalanya diukur dengan uang. Akan tetapi dari sekian banyak penyedia layanan hosting yang sudah menjamur, baik di luar maupun dalam negeri, ada juga yang mau berbaik hati sama kita dengan menyediakan layanan secara gratis. Salah satunya adalah http://www.100webspace.com.

Sebetulnya ada banyak web hosting yang gratisan, tapi biasanya ga mendukung php sama mysql. Yah masa hari gini ga pake PHP – MySQL, ya kurang keren lah.... <sup>©</sup> Saya kira udah banyak yang tahu tentang Hosting Gratisan yang mendukung PHP sama MySQL, tapi barangkali ada yang belum tahu, ya moga aja bermanfaat. Bagi yang udah tau ... ya maaf..... Tulisan ini untuk adik2ku, temen2ku, sahabat2ku atau siapa aja lah yang membutuhkannya.

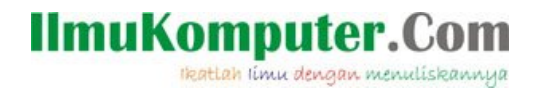

Pertama kita masuk dulu ke situs http://www.100webspace.com

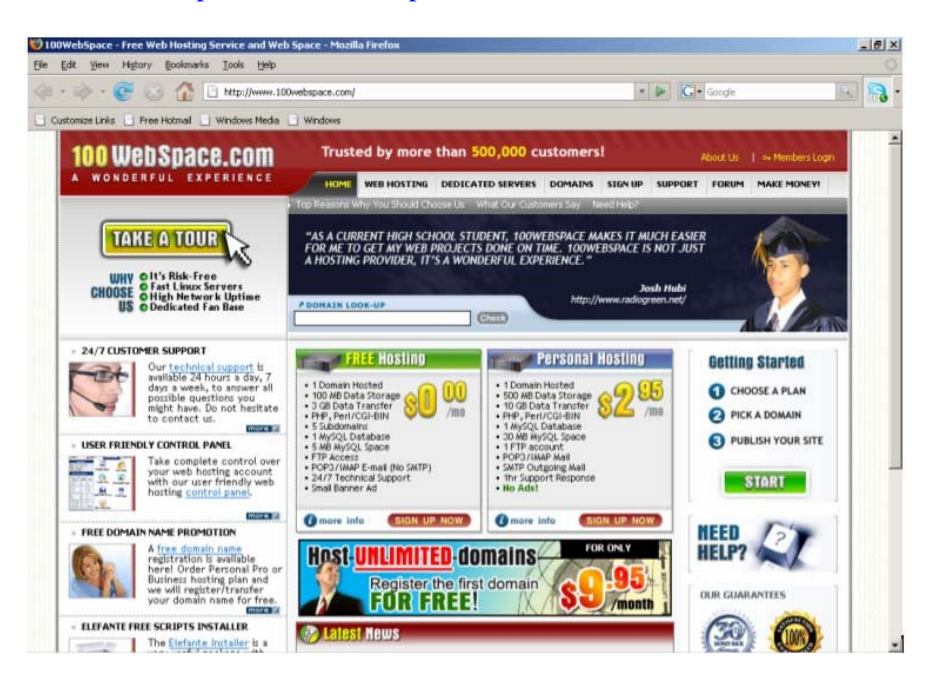

Setelah masuk, kita daftar dulu. Kalo pingin yang gratis tentunya pilih yang Free Hosting. Klik Sign Up Now.

| C Use               | € \$0.00 € £0.00 C £0.00 C €0.00 C \$0.00 C \$0.00 C \$0.00 my existing do | DUSD (\$0.00<br>GBP (£0.00 pe<br>EUR (€0.00 pe<br>AUD (\$0.00 pe<br>CAD (\$0.00 pe<br>cAD (\$0.00 pe<br>can an an an an an an an an an an an an a | r month)<br>r month)<br>r month)<br>r month)<br>r month)<br>r month)<br>r month)<br>r use<br>Subdomain:<br>(smkn1losari<br>(example: johr | a subdomain<br>.100web<br>100webspace.ne             | ispace.net<br>ປັ                        |  |
|---------------------|----------------------------------------------------------------------------|----------------------------------------------------------------------------------------------------|----------------------------------------------------------------------------------------------------|------------------------------------------------------|-----------------------------------------|--|
| C Use               | C £0.00<br>C €0.00<br>C \$0.00<br>C \$0.00<br>my existing do               | GBP (£0.00 pe<br>EUR (€0.00 pe<br>ALD (\$0.00 pe<br>CAD (\$0.00 pe<br>cAD (\$0.00 pe<br>omain                                                     | r month)<br>r month)<br>r month)<br>r month)<br>r month)<br>r month)<br>r Mset<br>Subdoman:<br>smkn1losari<br>(example: johr<br>mad:      | a subdomain<br>.100web<br>100webspace.ne             | space.nel<br>t)<br>ired field           |  |
| C Use               | C e0.00<br>C \$0.00<br>C \$0.00                                            | EUR (60.00 pe<br>AUD (\$0.00 pe<br>CAD (\$0.00 pe<br>omain                                                                                        | r month)<br>er month)<br>er month)<br>Subdoman: (<br>[smkn1losari<br>(example: johr<br>madi: ©                                            | a subdomain<br>.100web<br>.100webspace.ne            | space.net<br>t)<br>ired field           |  |
| C Use               | C \$0.00<br>C \$0.00                                                       | AUD (\$0.00 pe<br>CAD (\$0.00 pe<br>omain<br>Contact E                                                                                            | r month)<br>r month)<br>Subdoman:<br>[smkn1losari<br>(example: johr<br>madi:                                                              | a subdomain<br>.100web<br>h.100webspace.net<br>Requi | ispace.nel<br>t)<br>ired field          |  |
| C Use               | C \$0.00                                                                   | CAD (\$0.00 pe<br>omain                                                                                                    | er month)<br>@ Use<br>Subdoman: (<br>Smkn1losari<br>(example: johr<br>mail: ©                                                             | a subdomain<br>.100web<br>1.100webspace.ne           | ispace.nel<br>t)<br>ired fie <i>l</i> e |  |
| C Use               | my existing do                                                             | Contact E                                                                                                    | C Use<br>Subdoman: (<br>smkn1losari<br>(example: johr<br>madi: ©                                                                          | a subdomain                                          | ispace.nei<br>t)<br><b>ired fiel</b> e  |  |
| C Use               | my existing do                                                             | Contact E-                                                                                                    | Subdomain: (     Subdomain: (     Ismkn1losari     (example: johr mail:      O                                                            | a subdomain                                          | ired field                              |  |
| Last: • 🛇           |                                                                            | Contact E                                                                                                    | Subdomain: (<br>smkn1losari<br>(example: johr<br>mail: • 📀                                                                                | .100webspace.ne                                      | ispace.nel<br>t)<br>ired fiel(          |  |
| Last: • 🥝<br>Iosari |                                                                            | Contact E                                                                                                    | smkn1losari<br>(example: johr<br>mail: * 📀                                                                                                | . 100webspace.net                                    | ispace.nel<br>t)<br>ired fieli          |  |
| Last: • 📀<br>Iosari |                                                                            | Contact E                                                                                                    | (example: johr                                                                                                    | • Requi                                              | t)<br>ired field                        |  |
| Last: * 📀<br>Iosari |                                                                            | Contact E                                                                                                    | mail: • 📀                                                                                                    | * Requ                                               | ired fiel                               |  |
| Last: • 🛇<br>Iosari |                                                                            | Contact E-                                                                                                    | mail: • 🛇                                                                                                    | C. C. C. C. C. C. C. C. C. C. C. C. C. C             |                                         |  |
| losari              |                                                                            | uunhood                                                                                                    | tinge.                                                                                                    |                                                      |                                         |  |
|                     |                                                                            | uunboy@gmail.com                                                                                                    |                                                                                                    |                                                      |                                         |  |
|                     |                                                                            |                                                                                                    |                                                                                                    |                                                      | 2                                       |  |
|                     |                                                                            | Phone: *                                                                                                    | 0                                                                                                    |                                                      |                                         |  |
|                     |                                                                            | 6227437                                                                                                    | 7982                                                                                                    |                                                      |                                         |  |
|                     |                                                                            |                                                                                                    |                                                                                                    |                                                      |                                         |  |
|                     |                                                                            | City:* 🖸                                                                                                    | )                                                                                                    | Zip/Postal:* 📀                                       |                                         |  |
| 76                  |                                                                            | Yogyaka                                                                                                    | rta                                                                                                    | 55153                                                | 1                                       |  |
|                     |                                                                            | State:                                                                                                    |                                                                                                    |                                                      |                                         |  |
|                     |                                                                            |                                                                                                    |                                                                                                    |                                                      |                                         |  |
|                     | 76<br>•<br>10 (USD)                                                        | 76<br>•<br>10 (USD)                                                                                                    | 76 CRy:* C<br>Yogyaka<br>State:                                                                                                    | 76 Yogyakarta<br>State:                              | City:*                                  |  |

Selanjutnya kita harus mengisi formulir yang dah disediakan, dengan benar. Contoh di atas tu, contoh yang belum bener, karena namanya ada angkanya. Itu ga boleh tau!!!

| tu       | p Your Plan 🕖                                                                                                    |                     |                                                     |                                                                                                    |                                                                                                    |
|----------|----------------------------------------------------------------------------------------------------|---------------------|-----------------------------------------------------|----------------------------------------------------------------------------------------------------|----------------------------------------------------------------------------------------------------|
| Ð        | Choose your web hosting                                                                                                    | plan:               | 12 months period                                    | đ                                                                                                    |                                                                                                    |
|          | FREE HOSTING                                                                                                    |                     | @ \$0.00 USD (\$0.0                                 | 0 per month                                                                                                    | 0                                                                                                    |
|          | 100 MB Disk Space                                                                                                    | 1.12.2              | C £0.00 GBP (£0.00                                  | per month)                                                                                                    |                                                                                                    |
|          | 3 GB Bandwidth                                                                                                    |                     | C €0.00 EUR (€0.00                                  | per month)                                                                                                    |                                                                                                    |
|          | 1 Dunidin nosceu                                                                                                    |                     | C \$0.00 AUD (\$0.00                                | per month)                                                                                                    |                                                                                                    |
|          | show all features                                                                                                    |                     | C \$0.00 CAD (\$0.00                                | per month)                                                                                                    |                                                                                                    |
| 0        | Domain Name:                                                                                                    |                     |                                                     |                                                                                                    |                                                                                                    |
| C        | Register new / Transfer                                                                                                    | C Use               | my existing domain                                  | 61                                                                                                    | Use a subdomain                                                                                           |
| nti      | act information 😒                                                                                                    |                     |                                                     | Subdomair<br>smkn1los<br>(example:                                                                                                    | x 💿<br>sari .100webspace<br>john.100webspace.net)                                                         |
| nti      | act information 2                                                                                                    |                     |                                                     | Subdomair<br>smkn1los<br>(example:                                                                                                    | t: O<br>tari .100webspace<br>john.100webspace.net)                                                        |
| nti      | act Information 2)<br>Name & Contacts<br>First: * 📀                                                                                                    | Last: • O           | Contac                                              | Subdomair<br>smkn1loc<br>(example:<br>t E-mail; * 🛇                                                                                                    | E O                                                                                                    |
| nti<br>D | act Information 2)<br>Name & Contacts<br>First: * ©<br>smkn                                                                                                    | Last: • 🛇<br>Iosari | Contac                                              | Subdomair<br> smkn1los<br>(example:<br>t.E-mail: • O<br>py@gmbil.com                                                                                                    | E O .100webspace.net)                                                                                     |
| nti      | Act Information 2<br>Name & Contacts<br>First: *<br>smkn<br>Company Name:                                                                                                    | Last: • 💿<br>Iosari | Contac<br>uunb                                      | Subdomair<br>smkn1los<br>(example:<br>tE-mair: • O<br>oy@gmbil.com                                                                                                    | E C                                                                                                    |
| nti      | Act Information 2)<br>Name & Contacts<br>First: *<br>Smikn<br>Company Name:                                                                                                    | Last: • 🛇<br>Iosari | Contac<br>UUND<br>Phone:<br>62274                   | Subdomair<br>smkn1los<br>(example:<br>tE-mail: • O<br>yv@gmbil.com<br>• O<br>3777982                                                                                                    | 2 O                                                                                                    |
| nti      | Act Information 2<br>Name & Contacts<br>First: *<br>smkn<br>Company Name:                                                                                                    | Last: • 😵<br>Iosari | Contac<br>uunb<br>Phone:<br>62274                   | Subdomair<br>[smkn1los<br>(example:<br>by@gmbil.com<br>0<br>377782                                                                                                    | E C                                                                                                    |
| nti      | Address:<br>Address:<br>Addres | Last: • 🛇<br>Iosari | Contac<br>uunb<br>Phone:<br>62274                   | Subdomair<br>Emkn1loz<br>(example:<br>ceample:<br>ceample:<br>c | 2. O<br>tari .100webspace.net)                                                                            |
| nti      | Address:*<br>Address:*<br>JI. Steingamangaraja 76                                                                                                    | Last: • 🛇<br>Iosari | Contac<br>uunb<br>Phone:<br>62274<br>Chy:*<br>Yogyd | Subdomair<br>[smkn1loz<br>(example:<br>cecample:<br>cecamp                                                                      | 2 O<br>tari .100webspace.net)       • Required I       • Sequired I       • Sequired I       • Sequired I |

Kalau semua udah bener, kli Order. Setelah itu tunggu bentar ya....

IImuKomputer.Com

| show all fea                                                      | turës             | C \$0.00<br>C \$0.00 | AUD (\$0.00 p<br>CAD (\$0.00 p | er month)<br>er month)                             |                      |
|-------------------------------------------------------------------|-------------------|----------------------|--------------------------------|----------------------------------------------------|----------------------|
| O Domain Nam                                                      | ie:<br>I Transfer | C Like my existing d | omain                          | ( lise a sul                                       | hdomain              |
|                                                                   |                   | C control control of |                                | Subdomain: 📀<br>smkn1losari<br>(example: john.100v | .100webspace.net     |
| Contact Inform                                                    | nation 🤄          |                      |                                |                                                    |                      |
| O Name & Con                                                      | tacts             |                      |                                |                                                    | * Required field     |
| First: • 📀                                                        | Last:             | • 🛇                  | Contact E                      | -mail: * 📀                                         |                      |
| smkn                                                              | losa              | ri                   | uunboy                         | @gmail.com                                         |                      |
| Company Nam                                                       | e;                |                      | Phone: *                       | 0                                                  |                      |
|                                                                   |                   |                      | 6227437                        | 7982                                               |                      |
| JL Strin<br>Country:*<br>Indones                                  | star F<br>v₀• c   | PLEASE WAI           | T A MIN                        | IUTE<br>order                                      |                      |
| ayments with PayPal. C<br>rou. No set-up or month<br>nt received. |                   |                      |                                |                                                    | 2001<br>Now<br>ormat |

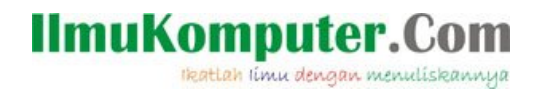

Alhamdulillah, akhirnya jadi juga.... Password accountnya sudah dikirim ke email kita yang kita tulis waktu daftar.

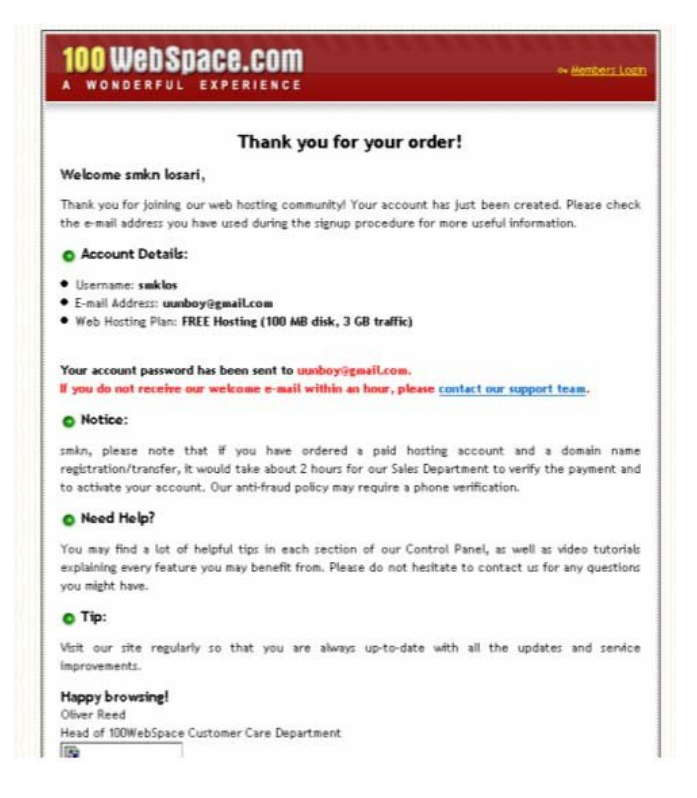

Kita buka dulu emailnya ya. Ooo ternyata ada....

Di sini terlihat ada password untuk akses Control Panel (lewat http/browser), ada juga yang untuk akses lewat FTP

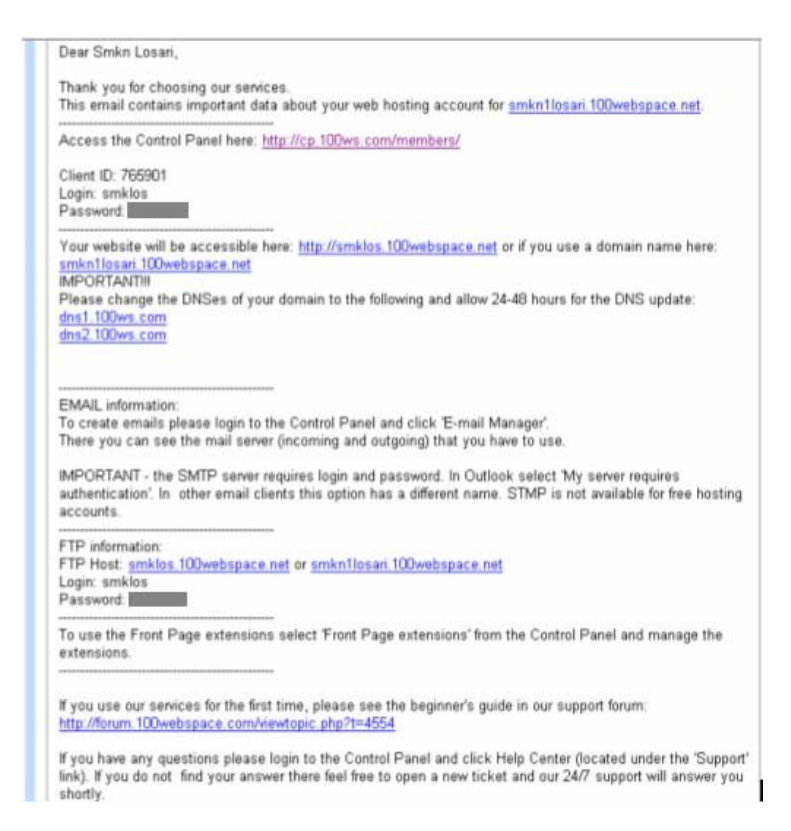

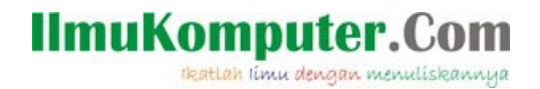

Nah sekarang kita login menggunakan account yang udah kita buat.

| • 🕪 - 😨 😂 🏠 🗋 http://www                                                                                                    | v.100webspace.com/login/                                                                                                | - D Google                                                                                                 | Q _ 5 X                                                         |
|----------------------------------------------------------------------------------------------------|----------------------------------------------------------------------------------------------------|----------------------------------------------------------------------------------------------------|-----------------------------------------------------------------|
| Loading                                                                                                    | M Gmail - Welcome to 100 Web Space                                                                                      |                                                                                                    |                                                                 |
| 100 WebSpace.                                                                                                    | Trusted by more than a service HOME WEB HOSTING DEDICA                                                                  | 500,000 customers! Abo<br>ATED SERVERS DOMAINS SIGN UP SUPPORT I                                           | out Us   •• Members Login<br>FORUM MAKE MONEY!                  |
| TAKE A TOUR<br>WHY OI's Risk-Free<br>CHODSE<br>O Fast Linux Server<br>OHigh Network Up<br>US O Dedicated Fan Bar                                                                                                    | * You receive excellent options a<br>hosting providers, give good thou<br>time                                          | at an excellent price. If you are considering s<br>ught to 100WebSpace - they won't let you dow<br>(Check) | witching<br>vnl "<br>Claude Bing<br>tp://www.meinkieneweit.net/ |
| OUCK NAVIGATION<br>LAST 5 VISITIO PAGES           You are here: Members Login<br>• Sign Up           • 24/7 CUSTOMER SUPPORT<br>Waitable 24 hours 1<br>available 24 hours 1<br>available 24 hours 1<br>available 24 hours 1<br>available 20 hours 1<br>be used to avail<br>out to contact us. | Members Login<br>IN ORDER TO ACCESS YOUR SERVICES,<br>Username:<br>smiklos<br>Password:<br>Cogn<br>besitate<br>mozefici | PLEASE LOGIN BELOW:                                                                                        |                                                                 |
| USER FRIENDLY CONTROL PANEL<br>Take complete cor<br>your web hosting<br>with our user frien<br>hosting control pa                                                                                                    | trol over<br>ccount<br>dy web<br>lel.                                                                                   | orary "cookie" which will remember your Username<br>r or you close your browser, the cookie will expire    | while your browser is<br>and you will need to log               |

Ini dia tampilan dari Control Panel milik 100 Web Space. Dengan Control Panel ini kita bisa memanage hosting kita,misalkan kita mau upload filenya. Atau bisa juga untuk mengatur FTP, domain, database, yang jelas macem2 lah.

| Welcome en                                  | nknt                            |                 |                                                           |                                                                                        | ۵                                       | Home   @Legal   @News       | ALogout (smklos / ID: 765901 |
|---------------------------------------------|---------------------------------|-----------------|-----------------------------------------------------------|----------------------------------------------------------------------------------------|-----------------------------------------|-----------------------------|------------------------------|
| 10                                          | 00 We                           | b Space C       | ontrol Panel                                              |                                                                                        |                                         | Visit Store                 | English :<br>Change Theme    |
| <ul> <li>Site Mana</li> </ul>               | gement                          | © E-mail Option | s 🛛 🔄 🛛 🖉 🖉                                               | © Live Stats                                                                           | <ul> <li>Help Centr</li> </ul>          | er 🛛 🗠 My Accoun            | t.                           |
|                                             |                                 | ×               | Site Management                                           |                                                                                        |                                         |                             |                              |
| e III                                       | 👂 Quick (                       | Controls        |                                                           |                                                                                        |                                         |                             |                              |
|                                             |                                 |                 | a.                                                        | 625                                                                                    | 3 Jun                                   | <b>S</b>                    |                              |
| Add Ser      Change      Benew P            | grades<br>vices<br>Plan<br>Ilan |                 | Hosted Domains                                            | Domain Manager                                                                         | Subdomain Manager                       | Custom DNS Records          | FTP Manager                  |
| · Register                                  | / Tunnefe                       |                 |                                                           | <b>1</b>                                                                               |                                         |                             |                              |
| my-best-d                                   | omain.cor                       | m 600           | File Manager                                              | FrontPage Extensions                                                                   | MySQL Databases                         | Password Protected<br>Areas |                              |
| Setup N                                     | gn up<br>ew Accou               | nt              | E-mail Opti Use the v<br>manipula<br>and mod<br>files and | veb-based file<br>ition tool to create, delete<br>ify the contents of your<br>folders. |                                         |                             |                              |
| Accou                                       | mt Usage                        |                 | 6                                                         | SA .                                                                                   | 2                                       | (And a state                | A                            |
| Plani FREE Hi<br>Expires on: J<br>SMTP: OFF | osting <u>Rer</u><br>uly 24, 20 | nev Plan<br>IOB | E-mail Manager                                            | E-mail Filters                                                                         | Anti-spam Protection                    | SPF Protection              | E-mail Forwarding            |
| Forced adsi 0                               | NC                              |                 | 57                                                        | 50                                                                                     |                                         |                             |                              |
| Hotlinking: O                               | FF                              |                 |                                                           | (D)                                                                                    |                                         |                             |                              |
| CPU limit: 1.1                              | 3 500KB                         |                 | Webmail                                                   | Mailing Lists                                                                          |                                         |                             |                              |
| Remove rest                                 | rictions                        |                 | Web Tools                                                 |                                                                                        |                                         |                             |                              |
| Service                                     | In Use                          | Available       |                                                           |                                                                                        |                                         |                             |                              |
| Domains                                     | 0                               | 1               |                                                           |                                                                                        | -                                       |                             |                              |
| Subdomains                                  | 1                               | 4               | php                                                       | 2 4                                                                                    | 1 C C C C C C C C C C C C C C C C C C C |                             |                              |
| Aliases                                     | 0                               | 3               | and a                                                     | 24/                                                                                    |                                         |                             |                              |
| e-mans                                      | 0                               | -               | Elefante Free Scripts                                     | Elefante Marketing Tools                                                               | Make Money                              |                             |                              |

Untuk mulai mengupload file yang udah kita buat ke hosting, kita pilih File Manager. Setelah itu masuk ke folder www

Ikatlah limu dengan menuliskannya

| 10                                         |                        | antral Danal                  |                   |                                  | 0=                            | English                     |
|--------------------------------------------|------------------------|-------------------------------|-------------------|----------------------------------|-------------------------------|-----------------------------|
| 100                                        | J web Space C          | ontrol Panel                  |                   |                                  | Vizit Sto                     | e Change Them               |
| Site Manag                                 | ement © E-mail Options | <ul> <li>Web Tools</li> </ul> | • Live St         | ats 🛛 🔍 Help C                   | enter 🛛 🔍 My Acco             | unt                         |
| 9 le 🥳                                     | Quick Controls         | File Manager                  | you to easily may | nage the contents of your<br>sk. | vebsite(s). Simply browse ti  | nrough your folders, select |
| Upg<br><u>Add Servi</u><br><u>Change P</u> | rades •<br>Ices<br>Ian |                               |                   |                                  | Video Tutorials               | Show/Hide Help @            |
| Renew Pla                                  | 80.                    | Current Path:                 |                   |                                  |                               |                             |
| · Register                                 | / Transfer             | Delete Rename                 | CODY M            | ove Top Level Perm               | issions: + Change             |                             |
| my-best-do                                 | main.com GOI           |                               |                   |                                  |                               |                             |
| ing best up                                |                        | Name Options                  | Size Perms        | Last Modified                    | Last Changed                  | Last Accessed               |
| Sia                                        | n up                   | Uplevel                       |                   |                                  |                               |                             |
| Setup Ne                                   | w Account              | 🗋 🗋 logs folder               | - 555             | 07.24.2007 16:16:39              | 07.24.2007 16:16:39           | 07.24.2007 16:16:39         |
| - Second Lee                               | in necourt             | T imail folder                | - 755             | 07.24.2007 16:30:59              | 07.24.2007 16:30:59           | 07.24.2007 16:30:59         |
| Accour                                     | it Usage               | Folder                        | - 755             | 07.24.2007 16:16:39              | 07.24.2007 16:16:39           | 07.24 2007 16:16:39         |
| ant FREE Ho                                | sting Benew Plan       | min                           | 0.000             |                                  |                               |                             |
| pires on: Ju                               | ly 24, 2008            | Select All Clear Select       | on                |                                  |                               |                             |
| MTP: OFF                                   |                        |                               |                   |                                  |                               |                             |
| orced ads: Of                              | N                      | Delete Rename                 | Copy M            | ove Top Level Perm               | issions: • Change             |                             |
| otlinking: OF                              | F                      | P                             |                   |                                  | and a company of the local of |                             |
| le size limit:                             | 500KB                  |                               |                   |                                  | Browse                        |                             |
| PU limit: 1.3                              | 96                     |                               |                   |                                  | Browse                        |                             |
| emove restric                              | tions                  |                               |                   |                                  | Browse                        |                             |
| Service                                    | In Use Available       |                               |                   |                                  | Browse                        |                             |
| mains                                      | 0 1                    |                               |                   |                                  | Browse                        |                             |
| bdomains                                   | 1 4                    | [ More Files ] Upload         | ermissions: 75    | Lininad File(c)                  | 8                             |                             |
|                                            | 0 3                    | L Hore Files J Optobel        | 70                | opioad rac(s)                    |                               |                             |
| ases                                       |                        |                               |                   |                                  |                               |                             |
| iases<br>mails                             | 0 3                    | No. 10 Inc.                   | 1                 |                                  |                               |                             |
| liases<br>-mails<br>Iailing Lists          | 0 3                    | New folder name               | Create            | Folder 🤤                         |                               |                             |

Setelah itu masuk lagi ke folder bawahnya lagi sesuai account yang kita daftarkan.

| 4 · 10 · ·                      | e u a                            | http://cp.10 | Ows.com/members/filemanager/?action—cd                                                                                                    | 8mod=7558d=www%2Fsmkn1losari.1 *                                                                                                    | Geogle                                                                                                    | - 8 × 1                                                                                            |
|---------------------------------|----------------------------------|--------------|----------------------------------------------------------------------------------------------------|----------------------------------------------------------------------------------------------------|----------------------------------------------------------------------------------------------------|----------------------------------------------------------------------------------------------------|
| 🛃 100 Web                       | Space                            |              | M Gmail - Welcome to 100 Web Space                                                                                                    | BEDA TRONIK Indonesia ::                                                                                                    |                                                                                                    |                                                                                                    |
| Welcome sm                      | knt                              |              |                                                                                                    | ර Hon                                                                                                    | ne i⊠Legal i ©News i∆Loge                                                                                                    | out ( emklos / ID: 765981 )                                                                        |
| 10                              | 0 Web                            | Space Co     | ontrol Panel                                                                                                    |                                                                                                    | Visit Store                                                                                                    | English •<br>Change Theme                                                                          |
| ele 🛃                           | Quick Cont                       | rols         | File Manager                                                                                                    | ily manage the contents of your vebsite(                                                                                                    | s). Simply browse through y                                                                                                    | sur folders, select                                                                                |
| Upg<br>Add Servi<br>Change P    | rades<br>ices<br>lan             |              | a file or folder and perform the dei                                                                                                    | Guahenana nati                                                                                                    | Video Tutorials S                                                                                                    | how/Hide Help                                                                                      |
| Angister                        | / Transfer<br>main.com           | 601          | Delete Rename Copy                                                                                                    | Move Top Level <u>Permissions</u> :<br><b>()</b> List of file permissions in numerical v                                                                                                    | Change<br>values and their meanings:                                                                                                    |                                                                                                    |
| Setup Ne                        | n up<br>w Account                |              | Name Options Size                                                                                                    | (600) - Only the owner has read and write<br>(644) - Only the owner has read and write<br>(666) - Everyone can read and write to th<br>(700) - Only the owner has read, write and<br>(744) - The owner has read, write and ex<br>(755) - The owner has read, write and ex | e permissions,<br>s permissions. The group an<br>e file. Be caraful with these p<br>d execute permissions.<br>ecute permissions. The grou<br>ecute permissions. The grou | d others can read only.<br>ermissions!<br>p and others can read only<br>p and others can only read |
| Accour<br>Plan: FREE Ho         | nt Usage<br>sting <u>Renex F</u> | lan          | Select All Clear Selection                                                                                                    | and execute.<br>(777) - Everyone can read, vrite and exe<br>Norman and the second sections for disc                                                                                                    | oute. These permissions can                                                                                                    | be very hazardoux!                                                                                 |
| expires on: Ju<br>SMTP: OFF     | ly 24, 2008                      |              | Delete Rename Copy                                                                                                    | (700) - Only the owner can read and write<br>(755) - Everyone can read the directory, b                                                                                                    | i in this directory.<br>out its contents can only be o                                                                                                    | hanged by the owner.                                                                               |
| forced ads: O                   | N                                |              | D:\smkn1los.com\guestbook.php                                                                                                    | Brown                                                                                                    | e                                                                                                    |                                                                                                    |
| totlinking: Of                  | F                                |              | D:\smkn1los.com\index.php                                                                                                    | Влони                                                                                                    | e                                                                                                    |                                                                                                    |
| ile size limit:                 | SOOKB                            |              | D:\smkn1los.com\indextorum.php                                                                                                    | Brown                                                                                                    | ie                                                                                                    |                                                                                                    |
| CPU limit: 1.3                  | 76                               |              | D:\smkn1los.com\kontak.php                                                                                                    | Brown                                                                                                    | IQ                                                                                                    |                                                                                                    |
| English Same                    | To the Av                        | alabla       | D:\smkn1los.com\login.php                                                                                                    | Brown                                                                                                    | e                                                                                                    |                                                                                                    |
| omains                          | 0                                | 1            | [ More Files ] Upload permission                                                                                                    | Libipad Fiels                                                                                                    |                                                                                                    |                                                                                                    |
| ubdomains                       | 1                                | 4            | ( close since ) applied permission                                                                                                    | Shoot Help/                                                                                                    |                                                                                                    |                                                                                                    |
| liases                          | 0                                | 3            | New folder name                                                                                                    | Create Folder                                                                                                    |                                                                                                    |                                                                                                    |
| 1100-000                        | 0                                | 3            | New Youder Herite                                                                                                    | Creake Folder                                                                                                    |                                                                                                    |                                                                                                    |
| -mails                          |                                  | 100225       | New file name                                                                                                    | Create File C5                                                                                                    |                                                                                                    |                                                                                                    |
| -mails<br>failing Lists         | 0                                | 0            | And the state of the state of t |                                                                                                    |                                                                                                    |                                                                                                    |
| E-mails<br>Mailing Lists<br>IPs | 0                                | 0            | And the second second s |                                                                                                    |                                                                                                    |                                                                                                    |

Masukkan file2 yang mau kita upload dengan cara klik tombol browse. Setelah itu cari dimana filenya berada. Payahnya di sini kita harus memasukkan filenya satu per satu. Untuk mulai mengupload, selanjutnya klik aja tombol Upload File. Kalo pingin file yang diupload bersamaan lebih banyak lagi, kita bisa klik pada More Files.

Ikatlah limu dengan menuliskannya

| Add Servi                | ices      |           | -                               |                                                                                                    |
|--------------------------|-----------|-----------|---------------------------------|----------------------------------------------------------------------------------------------------|
| E Change P               | lan       |           |                                 |                                                                                                    |
| E Renew Pla              | an        |           | when with the second all second | the second second second second second second second second second second second second second second second s            |
| · Register               | / Transfe | e         | a file or folder and perfor     | you to easily manage the contents of your vebsite(s). Simply provise through your folders, select<br>rm the desired task. |
| my-best-do               | main.con  | n GOL     |                                 |                                                                                                    |
| . Seatter and the second |           |           |                                 | Video Tutorials Show/Hide Help                                                                                            |
| Sig                      | m up.     | 2         | Current Path: www/smkn          | illosari.100webspace.net/                                                                                                 |
| E Setup Ne               | w Accou   | nt        |                                 |                                                                                                    |
|                          | _         | 12        | Delete Rename                   | Copy Move Top Level Permissions: Change                                                                                   |
| Accour                   | st Usage  | -         | Name                            | Options Size Perms Last Modified Last Changed Last Accessed                                                               |
| ani FREE Ho              | sting Ren | nev Plan  | Oupleyel                        |                                                                                                    |
| xpires on: Ju            | ly 24, 20 | OB        | T P questbook.php               | 0 III 16130 755 07.24.2007 16:42:31 07.24.2007 16:42:31 07.24.2007 16:42:31                                               |
| MTP: OFF                 |           |           | E B index abo                   |                                                                                                    |
| orced adsi Ol            | N         |           | index.php                       |                                                                                                    |
| ite size limiti          | FOOKB     |           | indexforum.php                  | 13536 755 07.24.2007 16:42:31 07.24.2007 16:42:31 07.24.2007 16:42:31                                                     |
| PU limit: 1.3            | 96        |           | E kontak.php                    | 13974 755 07.24.2007 16:42:31 07.24.2007 16:42:31 07.24.2007 16:42:31                                                     |
| emove restri             | ctions    |           | 🗖 🖪 login.php                   | 1890 755 07.24.2007 16:42:31 07.24.2007 16:42:31 07.24.2007 16:42:31                                                      |
| Service                  | In Use    | Available |                                 |                                                                                                    |
| omains                   | 0         | 1         | Select All Clear Selection      | <u>en</u>                                                                                                    |
| ubdomains                | 1         | 4         | Delate Desame                   | Const. House Textend Dismissions                                                                                          |
| liases                   | 0         | з         | Delete Rename                   | Copy Hove Topicever Permissions: • Change                                                                                 |
| mails                    | 0         | 3         |                                 | Browne                                                                                                    |
| ailing Lists             | 0         | 0         |                                 | Brouse                                                                                                    |
| )s                       | 0         | 0         |                                 | Browne                                                                                                    |
| atabases                 | 1         | 0         |                                 | Broure                                                                                                    |
| USOL MR                  | 0.00      | 5         |                                 | Browse                                                                                                    |
| raffic MB                | 0.00      | 3000.00   |                                 | CHUMPE                                                                                                    |
| torage MB                | 0.00      | 100.00    | [ More Files ] Upload p         | Jermissions: 755 💽 Upload File(s) 😳                                                                                       |
| iles                     | 3         | 49997     |                                 |                                                                                                    |
| 1859 I G                 | 8         |           | image                           | Create Folder                                                                                                    |
| Ne                       | ows       |           | New file name                   | Create Create a new folder                                                                                                |
| mp                       |           |           |                                 |                                                                                                    |
| ignup                    |           |           |                                 |                                                                                                    |
| omain Manad              | ger updat | te: Au    |                                 |                                                                                                    |
| lew Domain M             | tanagers  | with p    |                                 |                                                                                                    |

Contoh di atas, untuk membuat folder baru yang kita inginkan

| 4 • • • 😨 🔾 🏠 | http://smkr | 1losari.100webspace.net/image/logo_diknar | s.gf | * 🕨                         | G . Gos | igle 🔍                    | - 6     | 7 × | 8 | - |
|---------------|-------------|-------------------------------------------|------|-----------------------------|---------|---------------------------|---------|-----|---|---|
| 100 Web Space |             | Gmail - Welcome to 100 Web Space          | - 63 | :: BEDA TRONDK Indonesia :: |         | 🍙 logo_diknas.gif (GIF Ir | nage, 5 | lx5 | 3 |   |
|               |             |                                           |      |                             |         |                           |         |     |   |   |

Nah, kalo ini contoh file gambar yang udah berhasil diupload

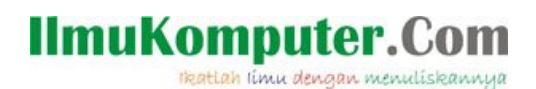

Berikutnya, kita akan membuat database yang kita perlukan. Setelah kita berada di halaman home, klik icon gambar hardisk yang ada tulisannya MySQL Database.

| Welcome en                                                          | ikint                                       |                          |                       |                          | ۵                              | Home   @Legal   @News   @                            | Logout (smklos / ID: 765901 |
|---------------------------------------------------------------------|---------------------------------------------|--------------------------|-----------------------|--------------------------|--------------------------------|------------------------------------------------------|-----------------------------|
| 10                                                                  | 0 We                                        | b Space                  | e Control Panel       |                          |                                | Visit Store                                          | English •                   |
| <ul> <li>Site Manaç</li> </ul>                                      | gement                                      | © E-mail Op              | otions e Web Tools    | © Live Stats             | <ul> <li>Help Cente</li> </ul> | er 🕴 🕆 My Account                                    |                             |
| e) Tip                                                              | Chuick (                                    | •                        | Site Management       |                          |                                |                                                      | _                           |
| Upp                                                                 | grades                                      |                          | Hosted Domains        | Domain Manager           | Subdomain Manager              | Custom DNS Records                                   | FTP Manager                 |
| Change P     Enew P                                                 | <u>Plan</u><br>lan                          |                          | - 34                  |                          | =                              | A                                                    |                             |
| 🕸 Register<br>my-best-do                                            | / Transfe<br>omain.com                      | r<br>n <b>60</b>         | File Manager          | FrontPage Extensions     | MySQL Datat O MyS              | QL Databases<br>SQL database, manage it              |                             |
| Setup Ne                                                            | on up<br>Iw Accou                           | nt                       | E-mail Options        |                          | it to set<br>application       | pnpiniyaamin tool ana use<br>up numerous veb<br>ons. |                             |
| Accou<br>lan: FREE Ho<br>xpires on: Ju<br>MTP: OFF                  | nt Usage<br>Isting <u>Rer</u><br>Ily 24, 20 | nev Plan<br>08           | E-mail Manager        | E-mail Filters           | Anti-spam Protection           | SPF Protection                                       | E-mail Forwarding           |
| orced ads: 0<br>lotlinking: 01<br>ile size limit:<br>CPU limit: 1.3 | N<br>FF<br>500KB                            |                          | Webmail               | Mailing Lists            |                                |                                                      |                             |
| lemove restri                                                       | ictions                                     |                          | • Web Tools           |                          |                                |                                                      |                             |
| Service<br>Iomains<br>Iubdomains<br>Jiases                          | In Use<br>0<br>1<br>0                       | Available<br>1<br>4<br>3 | Php                   | ×                        | 6                              |                                                      |                             |
| -mails<br>failing Lists                                             | 0                                           | 3                        | Elefante Free Scripts | Elefante Marketing Tools | Make Money                     |                                                      |                             |
| Ps<br>TPs                                                           | 0                                           | 0                        | Uve Stats             |                          |                                |                                                      |                             |

Membuat database. Database yang kita buat mesti akan diawali dengan nama account kita, jadi kita harus menyesuaikan skrip yang udah kita buat dengan kondisi yang ada di hosting.

| Welcome smkn1                                  |            |                                                       |                                                          |                                                                                      | @Home                     | DLegal   DNews   &1            | Logout ( emklos / ID: 76590 |
|------------------------------------------------|------------|-------------------------------------------------------|----------------------------------------------------------|--------------------------------------------------------------------------------------|---------------------------|--------------------------------|-----------------------------|
| 100 Web Spa                                    | ace Con    | trol Panel                                            |                                                          |                                                                                      |                           | Visit Store                    | English<br>Change Theme     |
| Site Management C E-m                          | al Options | <ul> <li>Web Tools</li> </ul>                         | Live Stats                                               | <ul> <li>Help Cen</li> </ul>                                                         | ter                       | <ul> <li>My Account</li> </ul> |                             |
| Tie 🥩 Quick Controls                           | M          | ost of the yeb applicatio<br>eate or delete a databas | ns require a database whe<br>re, as well as to manage it | e they store vari<br>content.                                                        | ous settin                | igs and data. This see         | ction allows you to         |
| D Change Blag                                  |            |                                                       |                                                          |                                                                                      |                           | Video Tutorials 📎              | Show/Hide Help              |
| D Report Plan                                  |            | 222200000000000000000000000000000000000               |                                                          |                                                                                      |                           |                                |                             |
| Panew Plan                                     |            | (should not be                                        | longer than 16 characters.                               | Database Name:<br>ind. username_)                                                    | smklos_                   | db                             | ]                           |
| A Register / Transfer                          |            | (should not be                                        | longer than 16 characters,                               | Database Name:<br>ind. username_)<br>Password:                                       | smklos_                   | db<br>(a-z, 0-9                | ) 2-20 symbols              |
| Register / Transfer my-best-domain.com     GOL |            | (should not be                                        | longer than 16 characters,                               | Database Name:<br>ind. username_)<br>Password:<br>-type Password:                    | smklos_<br> ****<br> **** | db<br>(a-z, 0-5                | ) 2·20 symbols              |
| Register / Transfer<br>my-best-domain.com      |            | (should not be                                        | longer than 16 characters,<br>Re                         | Database Name:<br>ind. username_)<br>Password:<br>type Password:<br>Mdd SQL Database | smklos_<br>****<br>****   | db<br>(a-z, 0-9                | ) 2·20 symbols              |

Alhamdulillah, berhasil juga buat databasenya 😊

| Result:          |                                   |
|------------------|-----------------------------------|
| 🕜 The MySQL data | base has been added successfully! |

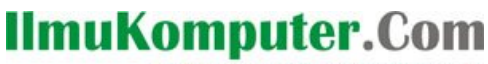

Ikatlah limu dengan menuliskannya

| ~                                                                                                    |                                             |                                                                                                    |                                                                            | 0                          | Carrier II.                                                          |
|----------------------------------------------------------------------------------------------------|---------------------------------------------|----------------------------------------------------------------------------------------------------|----------------------------------------------------------------------------|----------------------------|----------------------------------------------------------------------|
| 100 Web Space Control Panel                                                                                                    |                                             |                                                                                                    | English _                                                                  |                            |                                                                      |
| 9                                                                                                    |                                             |                                                                                                    |                                                                            | Visit Store                | Change them                                                          |
| Site Management © E-mail Opt                                                                                                    | ions 💿 Web Tools                            | Live Stats                                                                                                    | Help Center                                                                | My Account                 |                                                                      |
|                                                                                                    |                                             |                                                                                                    |                                                                            |                            |                                                                      |
| *                                                                                                    | MvSOL Databa                                | ses                                                                                                    |                                                                            |                            |                                                                      |
|                                                                                                    | - mjoqe butters                             |                                                                                                    |                                                                            |                            |                                                                      |
| Quick Controls                                                                                                    |                                             |                                                                                                    |                                                                            |                            |                                                                      |
|                                                                                                    | Most of the veb application                 | ons require a database where they                                                                                                    | store various setti                                                        | ings and data. This se     | ction allows you to                                                  |
|                                                                                                    | consta or delete a databa                   | co as well as to manage its conte-                                                                                                    | e.*                                                                        |                            |                                                                      |
| Upgrades *                                                                                                    | create or delete a databa                   | se, as vell as to manage its conte                                                                                                    | nt.                                                                        |                            |                                                                      |
| Upgrades •                                                                                                    | create or delete a databa                   | se, as well as to manage its conte                                                                                                    | nt.                                                                        | Video Tutoriale 🛇          | Show Olida Hala                                                      |
| Upgrades Add Services                                                                                                    | create or delete a databa                   | se, as vell as to manage its conte                                                                                                    | nt.                                                                        | Video Tutorials            | Show/Hide Help 9                                                     |
| Upgrades Add Services Change Plan Renew Plan                                                                                                    | create or delete a databa                   | se, as well as to manage its conte<br>Databa<br>longer than 16 characters, incl. us                                                       | nt.<br>se Namei smklos<br>emame_)                                          | <u>Video Tutorials</u> 🛇   | Show/Hide Help @                                                     |
| Upgrades   Add Services  Change Plan  Renew Plan  Register / Transfer                                                                                                    | create or delete a databa<br>(should not be | se, as vell as to manage its conta<br>Databa<br>longer than 16 characters, ind. uz                                                        | nt.<br>ise Namei smklos,<br>ername_)<br>Passwordi                          | Video Tutorials 🗞          | Show/Hide Help 🔮                                                     |
| Upgrades        D Add Services        D Change Plan        D Register / Transfer        my-best-domain.com     GOD                                                                                                    | create or delete a databa<br>(should not be | se, as vell as to manage its conta<br>Databa<br>longer than 16 characters, ind. uz<br>Re-type i                                           | se Namei<br>ername_)<br>Passwordi<br>Passwordi                             | Video Tutorials 🛇          | Show/tide Help @                                                     |
| Upgrades Add Services Change Plan Reservices Reservices | create or delete a databa<br>(should not be | se, as vell as to manage its conta<br>Databa<br>longer than 16 characters, incl. us<br>Re-type I<br>Add SQL                               | re Namei smklos<br>ername_) smklos<br>Passvordi<br>Passvordi<br>Database 🚱 | Video Tutorials 🛇          | Show/Hide Help 🔮                                                     |
| Upgrades   Add Services  Add Services  Change Plan  Register / Transfer  my-best-domain.com  GD  Context of the service of the service of the | create or delete a databa<br>(should not be | se, as vell as to manage its conte<br>Databa<br>longer than 16 characters, ind. us<br>Re-type I<br>Add SQL                                | se Namei<br>ername_) smklos<br>Passvordi<br>Datsbase D                     | Video Tutorials 🗞          | Show/Hide Help V                                                     |
| Upgrades Add Services Change Plan Renew Plan Renew Plan Register / Transfer my-best-domain.com Sign up Sign up                                                                                                    | create or delete a databa<br>(should not be | se, as vell as to manage its conta<br>Databa<br>longer than 16 characters, ind. us<br>Re-type<br>Add SQL                                  | se Hamei smklos<br>ername_) smklos<br>Passvordi<br>Database D              | <u>Video Tutorials</u>     | Show/Hide Help ?                                                     |
| Upgrades     •       12 Add Services     •       13 Renew Plan     •       14 Register / Transfer     •       my-best-domain.com     GO       Sign up     •       13 Setup New Account     •       Account Dame     •                                                                                                    | create or delete a databa                   | se, as veil as to manage its conta<br>Databa<br>longer than 16 characters, ind. us<br>Re-type<br>Add SQL                                  | se Hamei smklos,<br>emame_) smklos,<br>Passwordi<br>Database D             | <u>Video Tutorials</u><br> | Show/Hide Help.                                                      |
| Upgrades     •       I Add Services     •       I Change Plan     •       Register / Transfer<br>my-best-domain.com     600       Sign up     •       Sign up     •       Setup New Account     •                                                                                                    | create or delete a databa<br>(should not be | se, as vell as to manage its conta<br>Databa<br>longer than 16 characters, ind. us<br>Re-type I<br>Add SQL<br>se Name / Database Username | re Namei<br>ername_) smklos,<br>Passwordi<br>Database C)<br>Size           | Video Tutorials &          | Show/Hide Help.<br>) 2-20 symbols<br>Show/Hide Help.<br>www.d Delete |

Klik nama database yang kita buat untuk mulai memanage database yang kita buat, missal menambah table, mengisi record, dsb. Kita akan dibawa ke halaman phpMyAdmin

| phpMyAdmin                                 |  |
|--------------------------------------------|--|
| Welcome to phpMyAdmin 2.6.4-pl2            |  |
| Language: English (en-iso-8859-1)          |  |
| Login                                      |  |
| (Cookies must be enabled past this point.) |  |
| Username: [smklos_db                       |  |
| Password:                                  |  |
| Login                                      |  |

Klik login untuk masuk

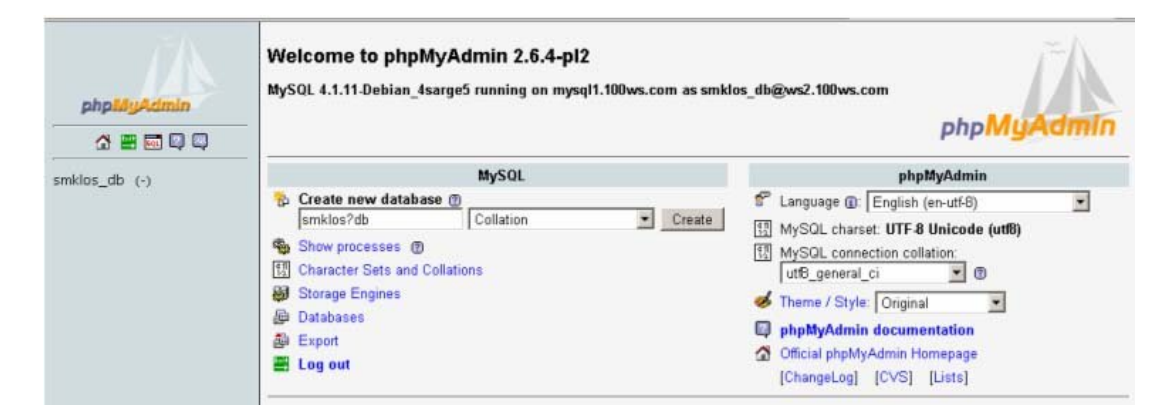

Sekarang kita sudah siap untuk menambah tabel

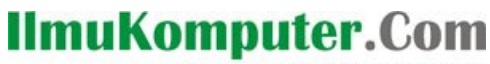

Ikatlah limu dengan menuliskannya

| 🕲 mysql1.100ws.com / smklos   | _db   phpMyAdmin 2.6.4-pl2 - Mozilla Firefox                                                                                                    |               | X                                   |
|-------------------------------|----------------------------------------------------------------------------------------------------|---------------|-------------------------------------|
| Ele Edit View History Boo     | imarks Iools Help                                                                                                    |               | Ċ                                   |
| \land • 🔶 • 😴 🙆 (             | Mtp://cp.100ws.com/pma/index.php?lang=en-utf-88server=18collation_connection=utf                                                                                                    | 8_general 🔹 🕨 | G · Google                          |
| 🗋 Customize Links 📋 Free Hotn | ali 🔄 Windows Media 📋 Windows                                                                                                    |               |                                     |
| 100 Web Space                 | 🔄 M Gmail - Welcome to 100 We 🔄 📑 🗄 🗄 EDA TRONIK Indonesia :: 🔄 🔯 Load                                                                                                    | ling          | 🚨 🔄 localhost >> localhost >> s 🧾 🔹 |
| phpMyAdmin                    | Impsql1.100ws.com + Impsql2       Impsql2         Impsql2       Impsql2         Impsql2       Impsql2 | 5             |                                     |
| a 📰 🖬 🔍 🗬                     |                                                                                                    |               |                                     |
| smklos_db (-)                 |                                                                                                    |               |                                     |
|                               | IF Show this query here again                                                                                                    | Go            |                                     |
|                               | Or Location of the text file:<br>D\a.b.t Browse (Max: 2,048KB)<br>Compression:<br>C Autodetect C None C "gzipped" C "bzipped"                                                                                                    |               |                                     |
|                               | Character set of the file. utf9                                                                                                    | Go            |                                     |

Bisa juga mengeksport tabel2nya dari file teks. Tentukan nama file teks hasil backup dari database yang kita buat di komputer kita pada Location of the text file.

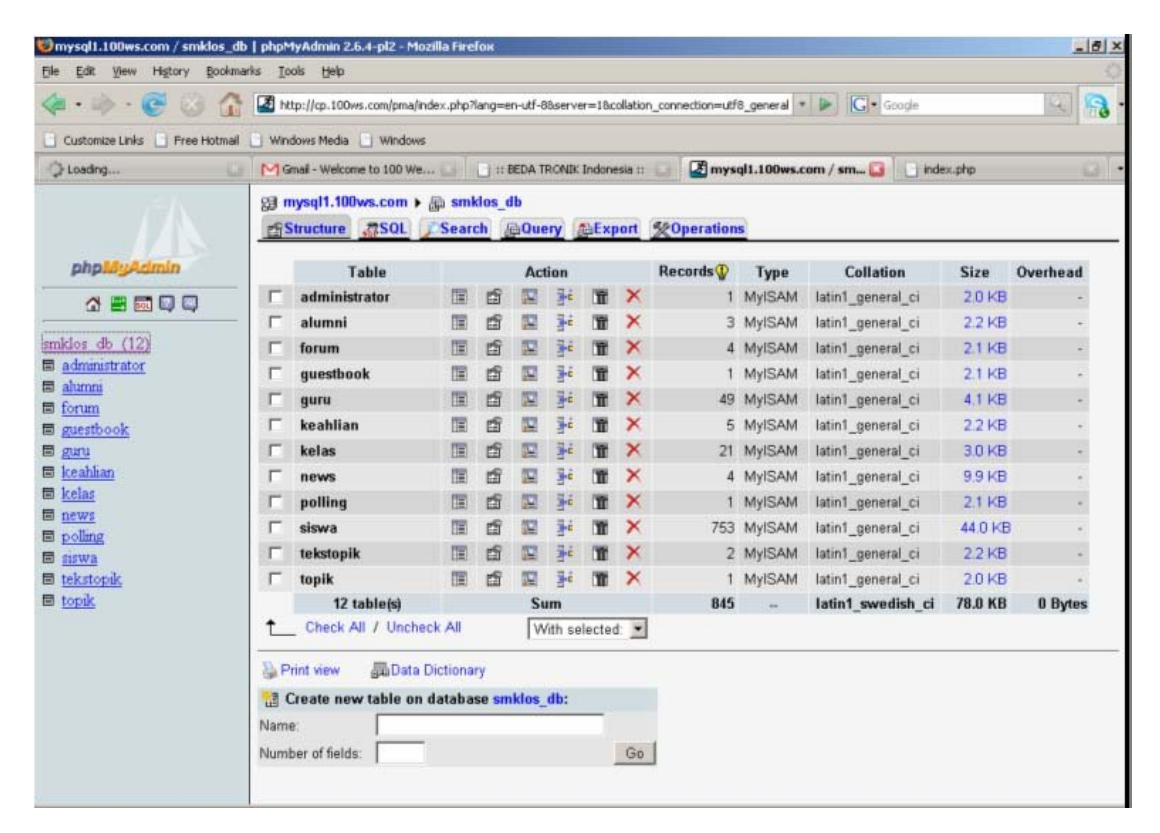

Ikatlah limu dengan menuliskannya

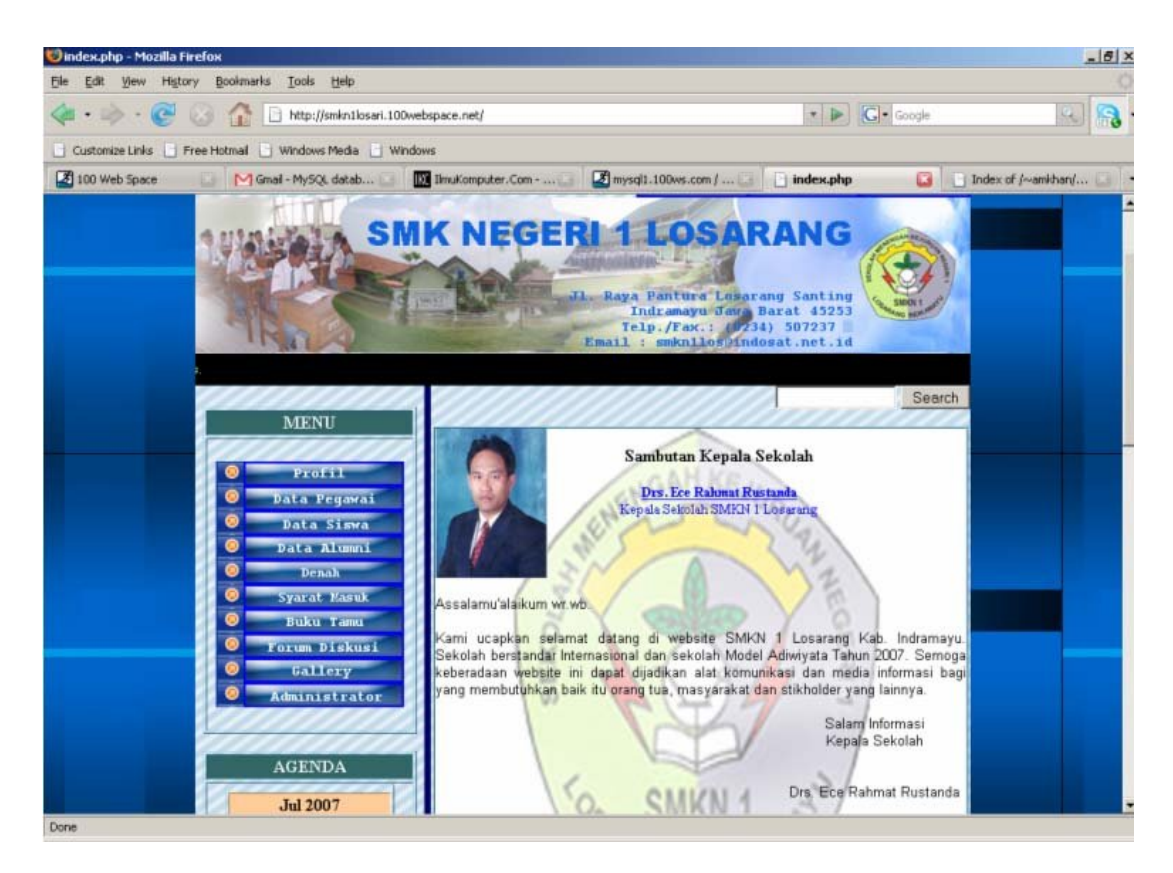

Alhamdulillah, akhirnya selesai juga prosesi upload yang kita lakukan. Dah bisa kan.... Sekarang website kita bisa diakses lewat internet deh... Tapi kita harus mengikhlaskan sedikit tempat untuk menampilkan iklan, ga papa ya.... ya namanya gratisan sih. Ya dah deh gapapa kalo gitu... Sebetulnya bisa kok diilangi. Tapi udah dulu ya... udah capek nih.....

Ya udah klo emang pingin tau cara ngilanginnya,tambahkan aja script

### <noscript><body></noscript></body>

di setiap halaman yang kita buat.

Lha itu cuma dikit. Cuma ngasih tau gitu aja capek. Bilang aja kalo orangnya yang pelit .

Ya udah deh kalo gitu. Ya moga aja Allah menjadikanku orang yang ga pelit 😊

### **Biografi Penulis**

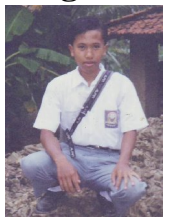

### Untung S.

Menyelesaikan studi di D3 Komputer dan Sistem Informasi UGM tahun 2004. Melanjutkan S1 di STMIK El Rahma Yogyakarta. Sekarang kegiatan sehari-harinya sebagai Asisten Laboratorium STMIK El Rahma, Programmer. Minat pada Pemrograman khususnya menggunakan Visual Basic,PHP dan Basis Data MySQL serta jaringan baik Windows maupun Linux